# Guide d'utilisation Plateforme de signalement chenilles processionnaires

Grand Public

Saison 2024

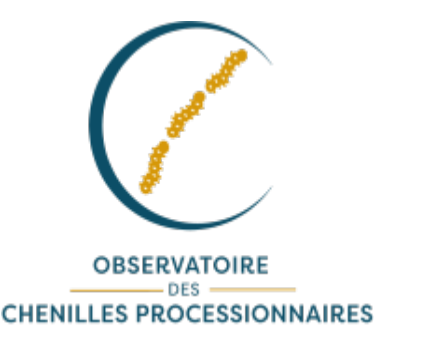

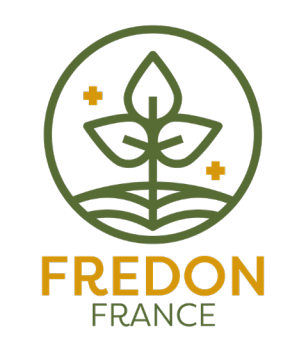

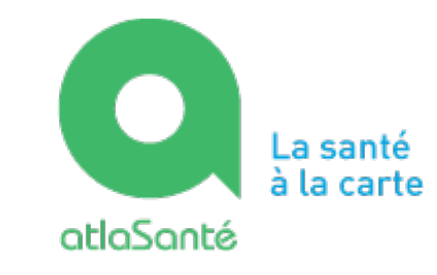

MINISTÈRE DU TRAVAIL DE LA SANTÉ ET DES SOLIDARITÉS Liberé Égalité Fraternité

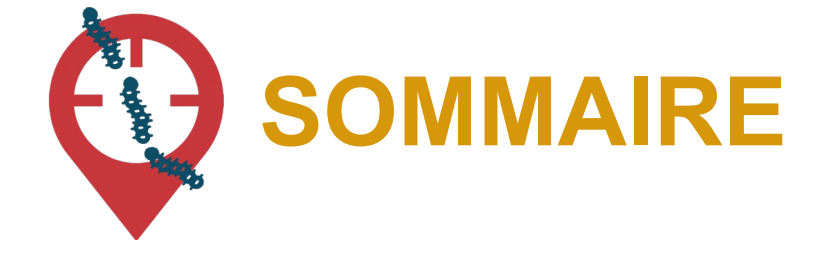

- Fonctionnement et objectifs de la Plateforme de signalement chenilles ....3
- Réaliser un signalement via l'application smartphone......7

| - | Réaliser un signalement via le site interne | et12 |
|---|---------------------------------------------|------|
|---|---------------------------------------------|------|

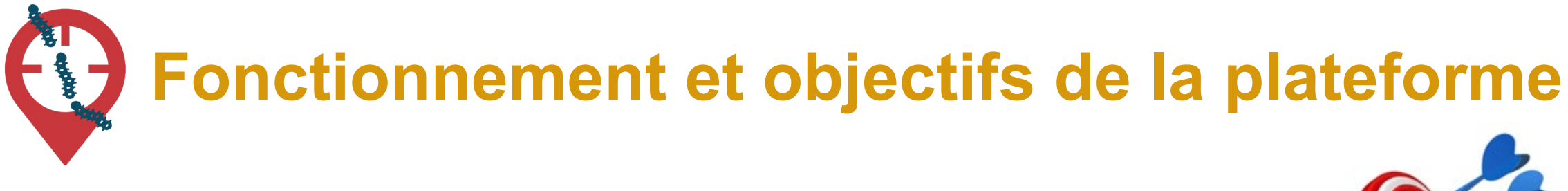

### **OBJECTIFS** :

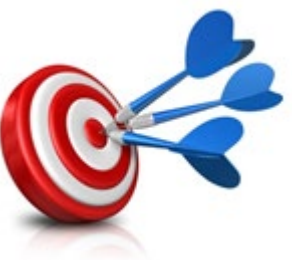

- Pouvoir agir plus rapidement et plus efficacement dès que des populations de chenilles à risque pour la santé sont signalées
- Mieux coordonner les efforts de chacun
- Mobiliser le grand public aux côtés des acteurs de la gestion des chenilles processionnaires

Ces trois objectifs répondent à la nécessité d'informer la population et de prévenir les expositions aux soies urticantes des chenilles.

## Fonctionnement et objectifs de la plateforme

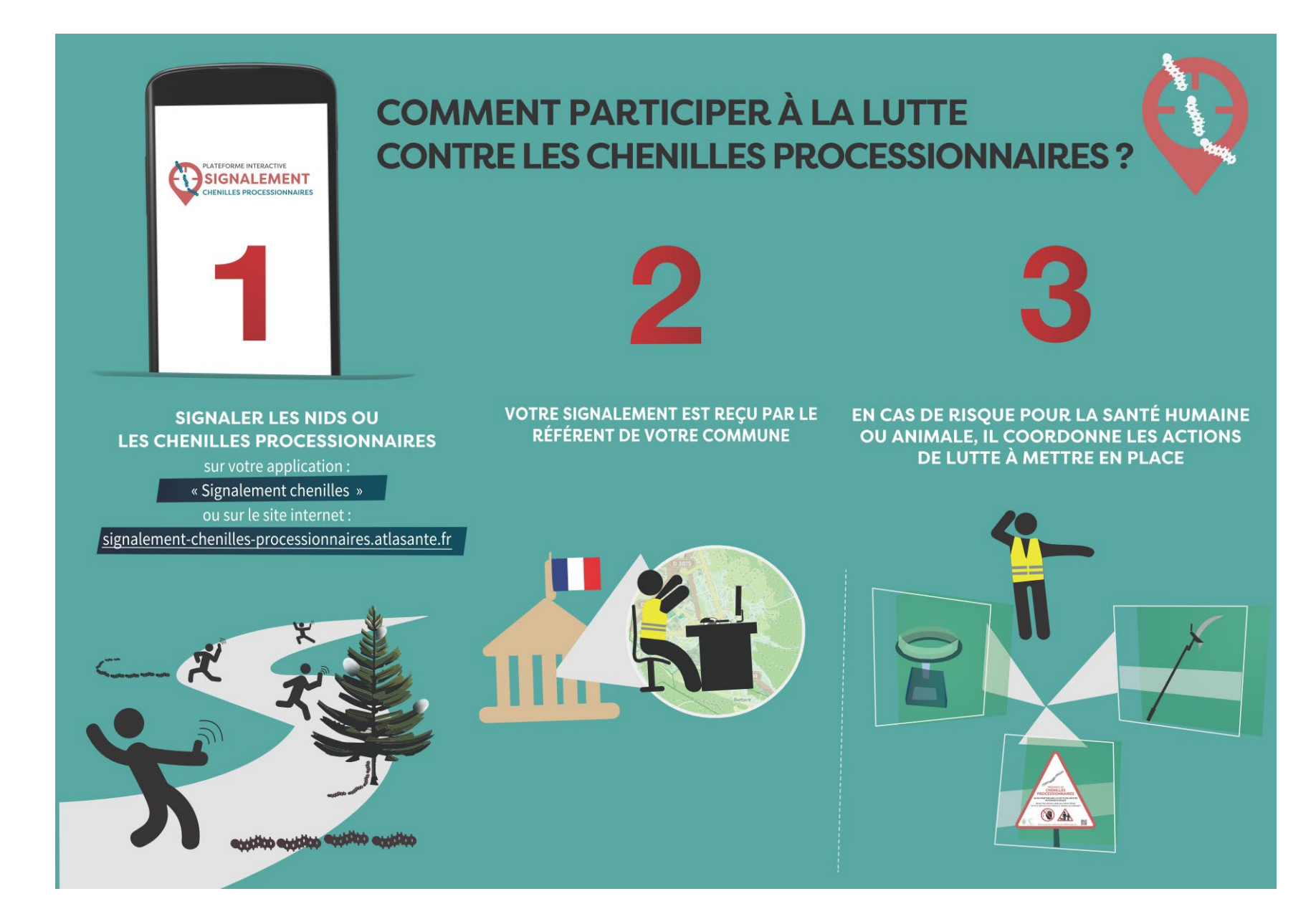

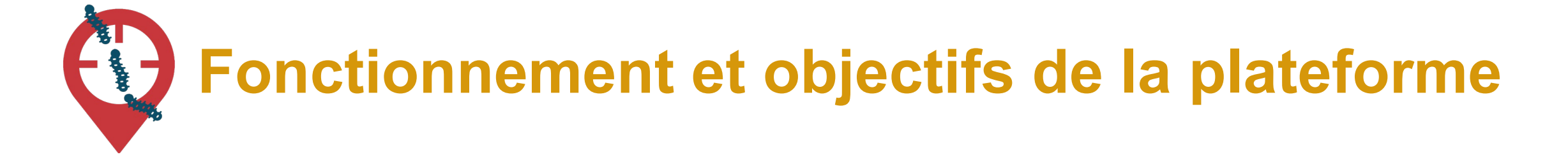

Le référent chenilles processionnaires désigné par sa collectivité

- **Reçoit** les notifications mails des signalements faits sur sa commune
- Valide ces signalements (reconnaissance terrain)
- Gère la coordination de la gestion

# 2 canaux de signalements

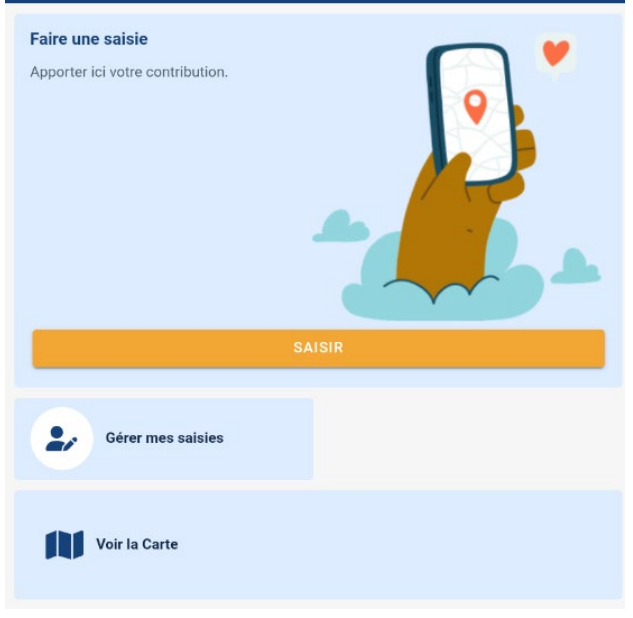

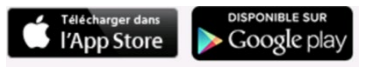

Application mobile : Signalement chenilles processionnaires

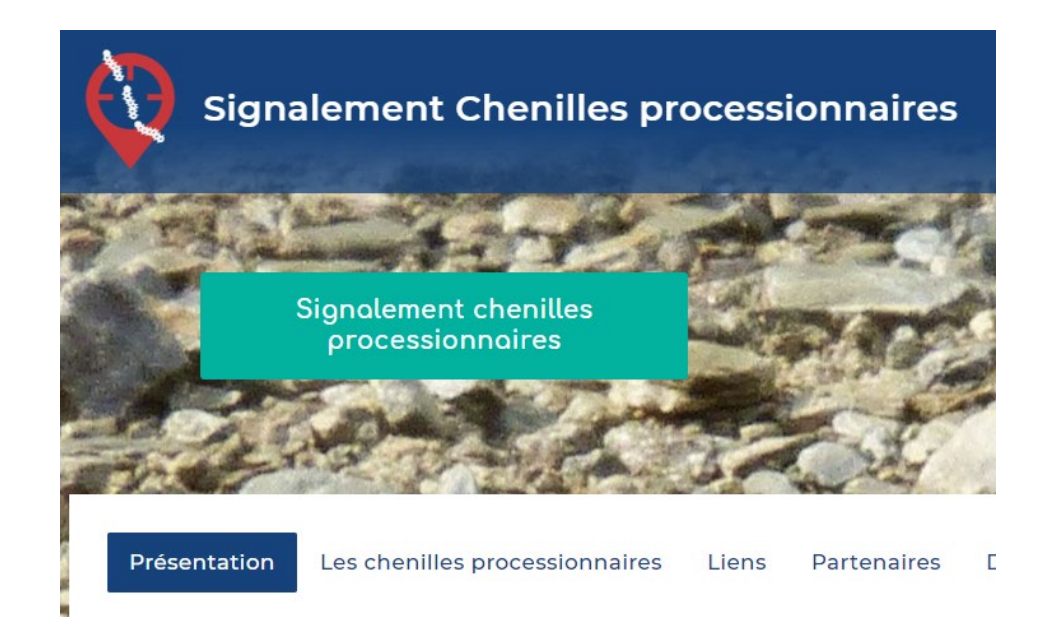

#### signalement-chenillesprocessionnaires.atlasante.fr

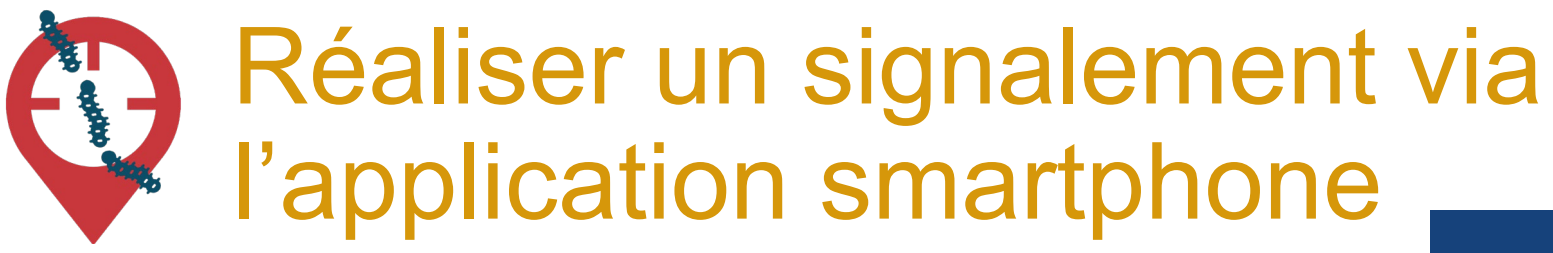

2 min pour télécharger l'appli sur son téléphone :

#### => Signalement chenilles

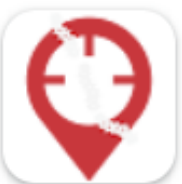

Signalement Chenilles Alkante SAS

Pas besoin de se connecter ou de créer un compte. Le signalement est grand public et sans identification.

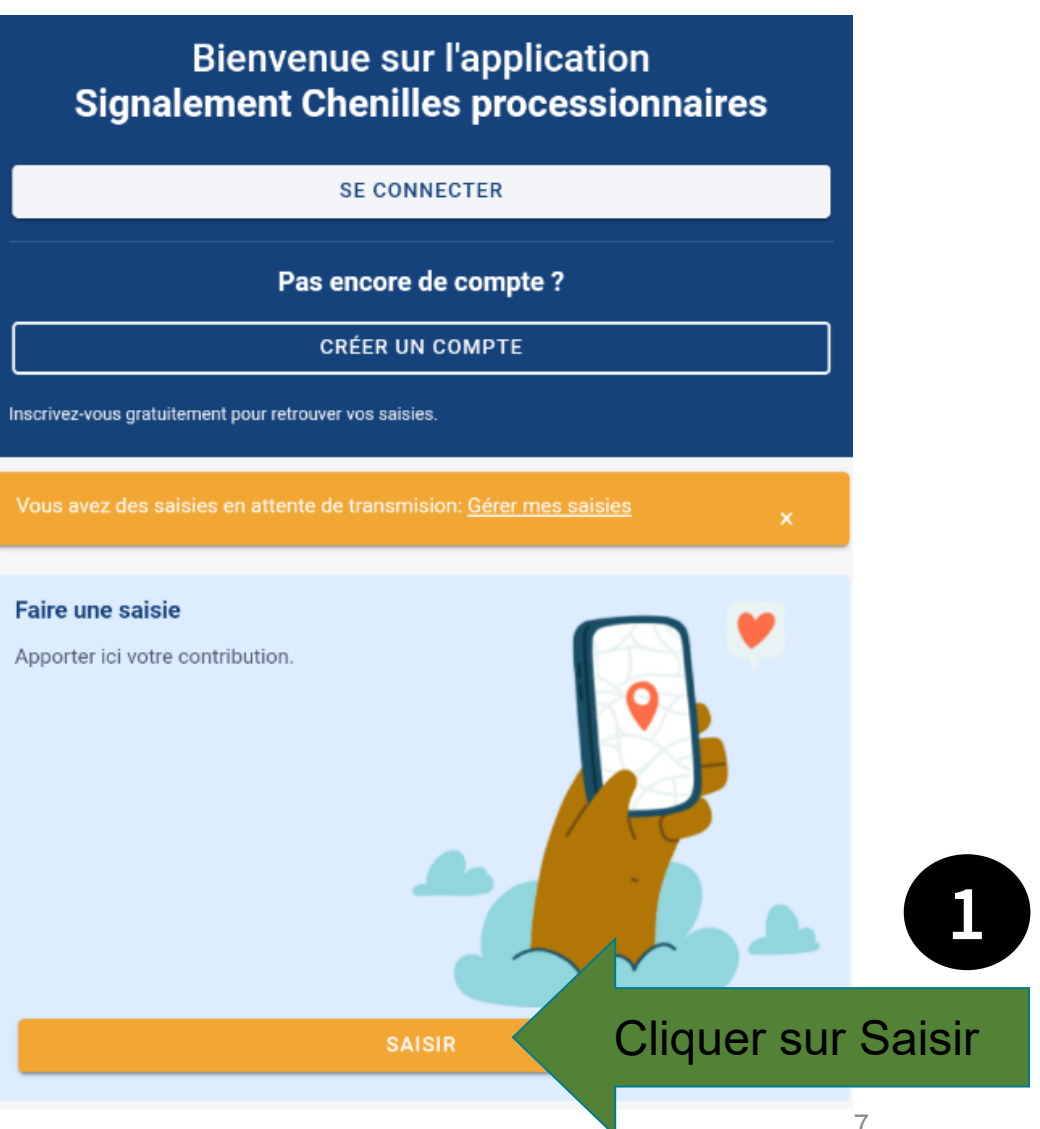

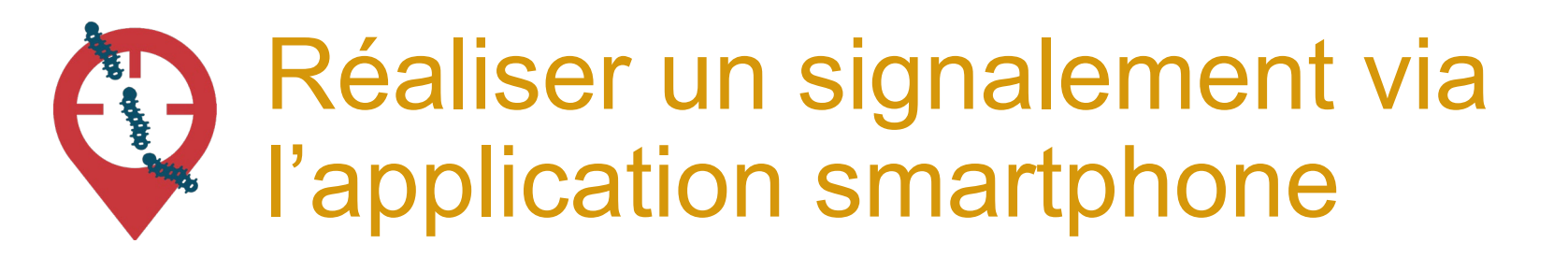

| Nouvelle saisie                           |             |
|-------------------------------------------|-------------|
| signalement de chenilles processionnaires | $^{\prime}$ |
| signalement de symptômes                  | 0           |
| ANNULER                                   | VALIDER     |
|                                           |             |

2. Sélectionnez le type de signalement que vous souhaitez effectuer (chenilles processionnaires ou symptômes)

3. Cliquez sur « Valider » pour passer à l'étape suivante

# Réaliser un signalement de chenilles via l'application smartphone

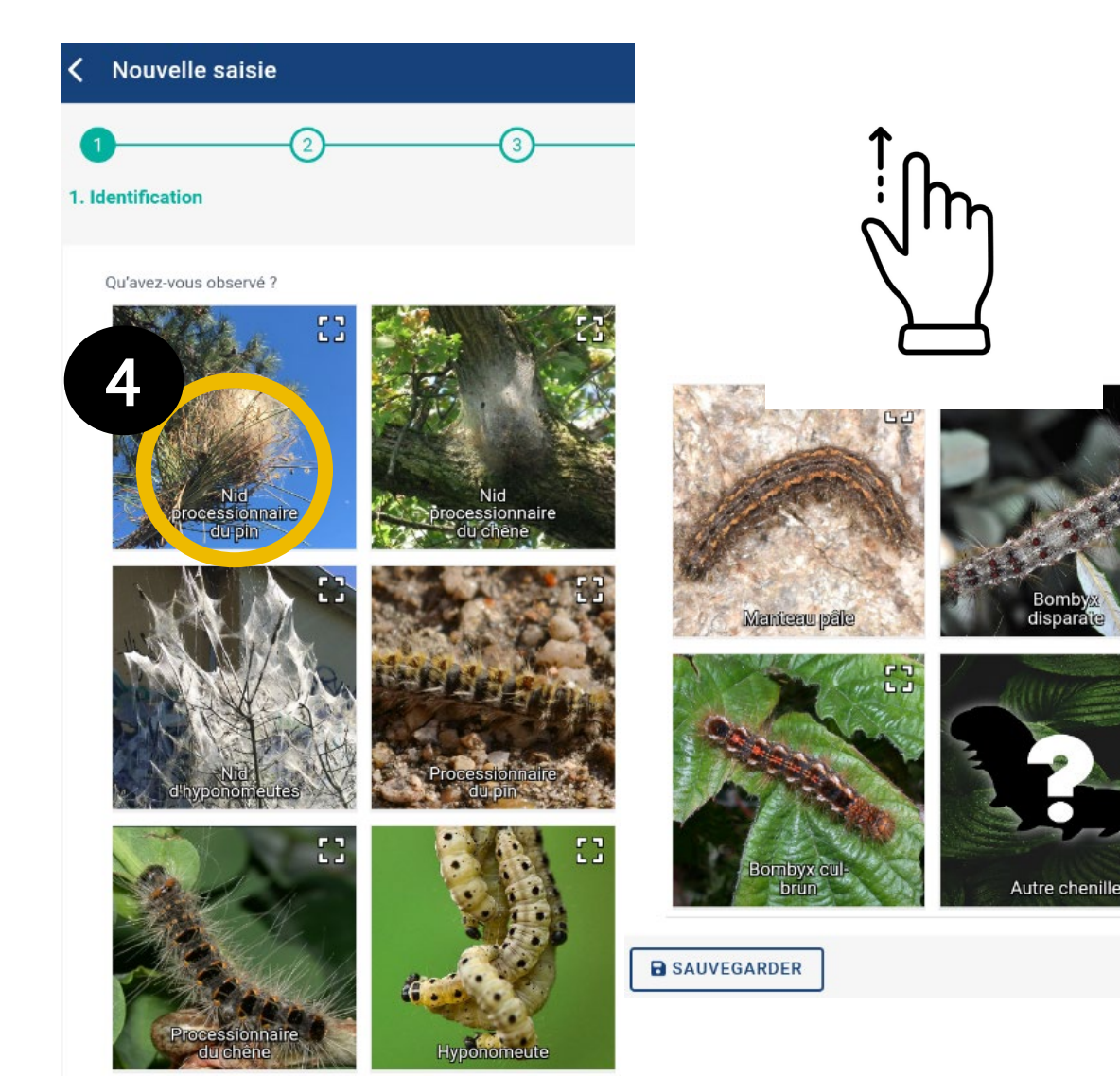

4. Sélectionnez l'espèce ou le nid que vous observez

### 5. Cliquez sur la flèche en bas pour passer à l'étape suivante

NB : s'il ne s'agit pas d'une chenille processionnaire, l'application vous empêchera d'aller plus loin dans le signalement

## **Etape 1 : Localisation / environnement**

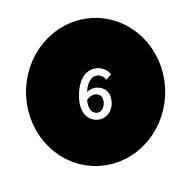

L'emplacement est automatique par géolocalisation mais vous pouvez aussi saisir une adresse

- La précision de la géolocalisation est dépendante de la qualité du GPS du smartphone (avant de réaliser une vaste campagne de repérage assurez-vous de la fiabilité de votre GPS : si elle n'est pas satisfaisante, privilégiez la saisie via site web)
- En absence de réseau « donnée mobile » (3G, 4G), il est quand même possible de signaler (le signalement est enregistré sur le smartphone et sera transmis dès que le réseau sera disponible à nouveau)

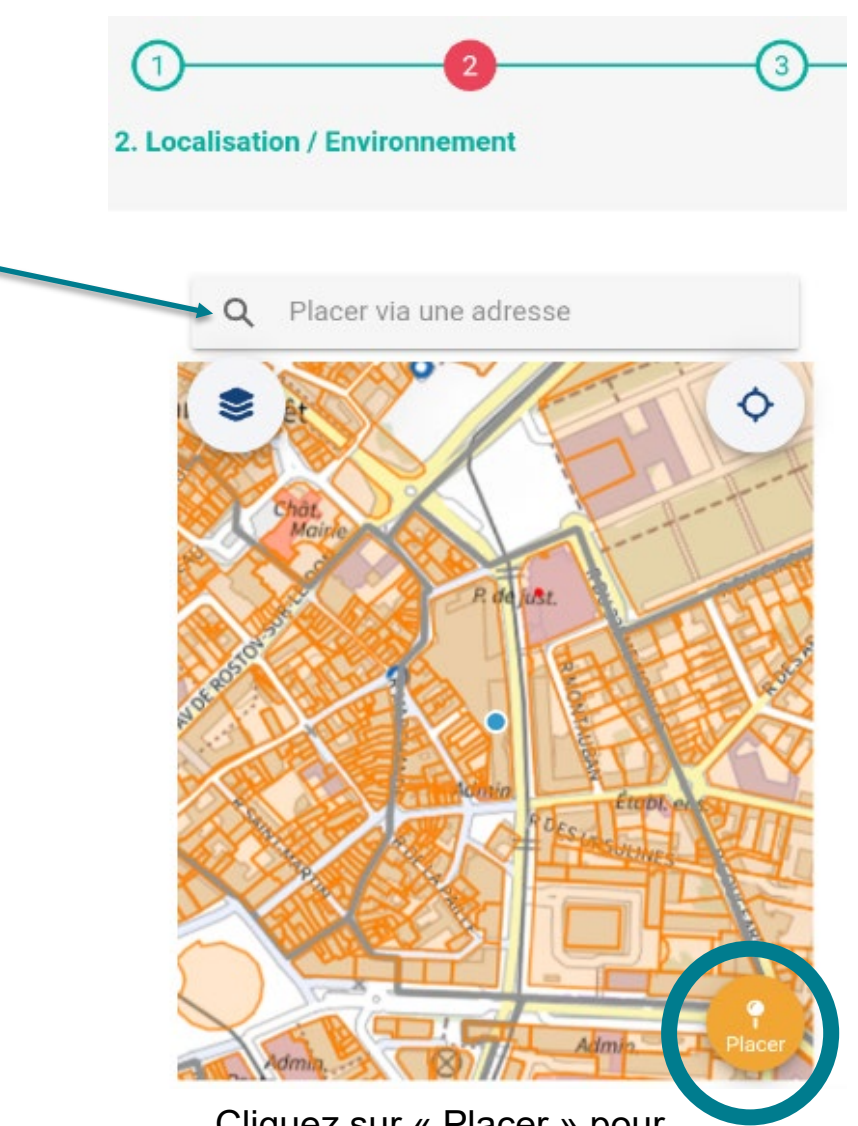

Cliquez sur « Placer » pour sélectionner plus précisément l'emplacement 10

### **Etape 1 : Localisation / environnement**

| 7 |  |
|---|--|
| H |  |
|   |  |

| Photographie de l'observation   | U      |
|---------------------------------|--------|
| Selectionnel une photo          |        |
| Nombre de chenilles             | 0      |
|                                 |        |
| Type d'arbre                    |        |
|                                 |        |
|                                 |        |
| Photographie de l'environnement | 0      |
| Sélectionner une photo          | 1. ISA |
| Nombre de nids à portée de vue  | 0      |
|                                 | v      |
| Mode de restion réalisé         | ۵      |
|                                 | -      |
|                                 |        |
|                                 |        |
| milieu                          | *      |
|                                 |        |
| Environnement *                 | ~      |
| l e chame no paut être vide     |        |
| Le champ ne peur ette vide      |        |
|                                 |        |

Remplir les différents champs du signalement : ils permettront au référent de :

- Valider son identification
- Reconnaître la zone et valider ou enregistrer les coordonnées GPS
- Estimer de l'urgence de la situation
- Amorcer une réflexion sur le mode de gestion le plus adapté

NB : les champs marqués d'un « \* » sont obligatoires

### Etape 2 : Entrez vos coordonnées et envoyez

| K Nouvelle saisie                                               |   |
|-----------------------------------------------------------------|---|
| 1 2 3   3. Coordonnées                                          |   |
| Nom                                                             |   |
| Prénom                                                          |   |
| E-mail                                                          | Θ |
| Acceptez-vous d'être recontacté l'année prochaine pour le suivi |   |
| Commentaires                                                    |   |
| < SAUVEGARDER                                                   | > |

Le fait de renseigner un email est vivement conseillé car très utile pour le référent : cela lui permet de recontacter le signalant pour obtenir plus d'informations en cas de besoin.

# Réaliser un signalement de symptômes via l'application smartphone

| Nouvelle saisie                           |         |
|-------------------------------------------|---------|
| signalement de chenilles processionnaires | 0       |
| signalement de symptômes                  | 0       |
| ANNULER                                   | VALIDER |

Remplir les différents champs du signalement : ils permettront de mieux estimer la problématique santé que représentent les chenilles processionnaires (humaine et vétérinaire) à l'échelle nationale

NB : si vous êtes un professionnel de santé, vous pouvez le spécifier dans le champ « Commentaires »

| 2<br>rescription des symptômes                              | 3 |
|-------------------------------------------------------------|---|
| Vous souhaitez déclarer des symptômes concernant *          | • |
| Åge                                                         |   |
| Mode d'exposition                                           | Ŧ |
| Espèce de processionnaire en cause                          | Ŧ |
| Code postal de la commune dans laquelle il y a eu contact * |   |
| Commune dans laquelle il y a eu contact *                   |   |
| Commentaires                                                | 0 |

Réaliser un signalement via le site internet

Rendez-vous sur https://signalement-chenillesprocessionnaires.atlasante.fr

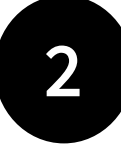

Sélectionnez le type de signalement que vous souhaitez effectuer (chenilles processionnaires ou symptômes)

Aucun compte n'est nécessaire, le signalement est grand public et sans identification

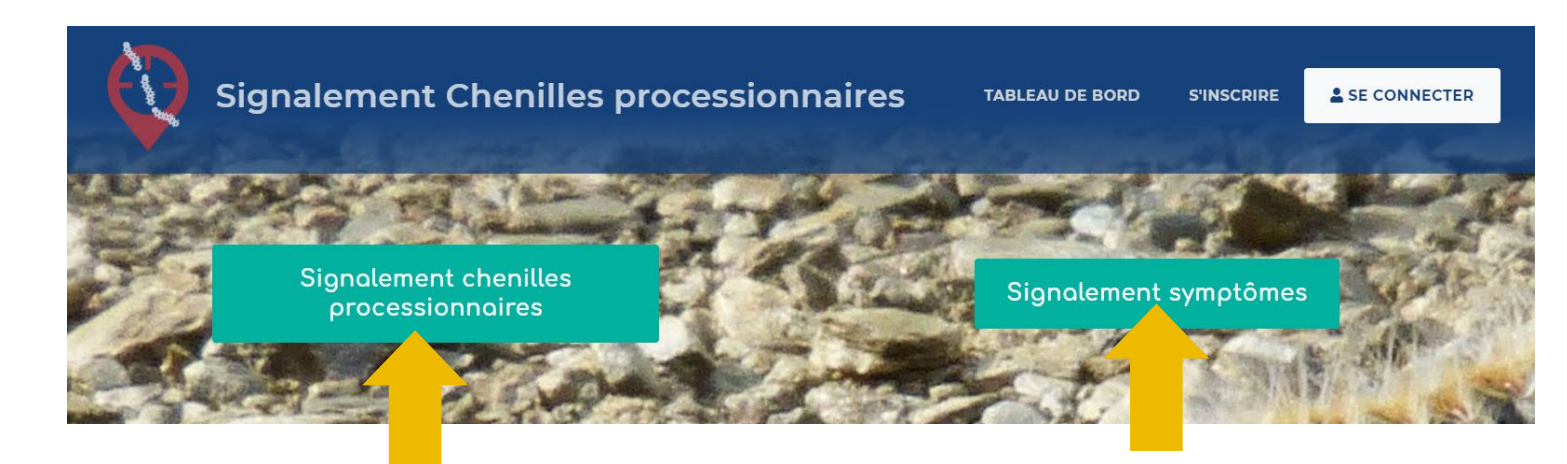

Réaliser un signalement de chenilles via le site internet

Qu'avez-vous observé ?

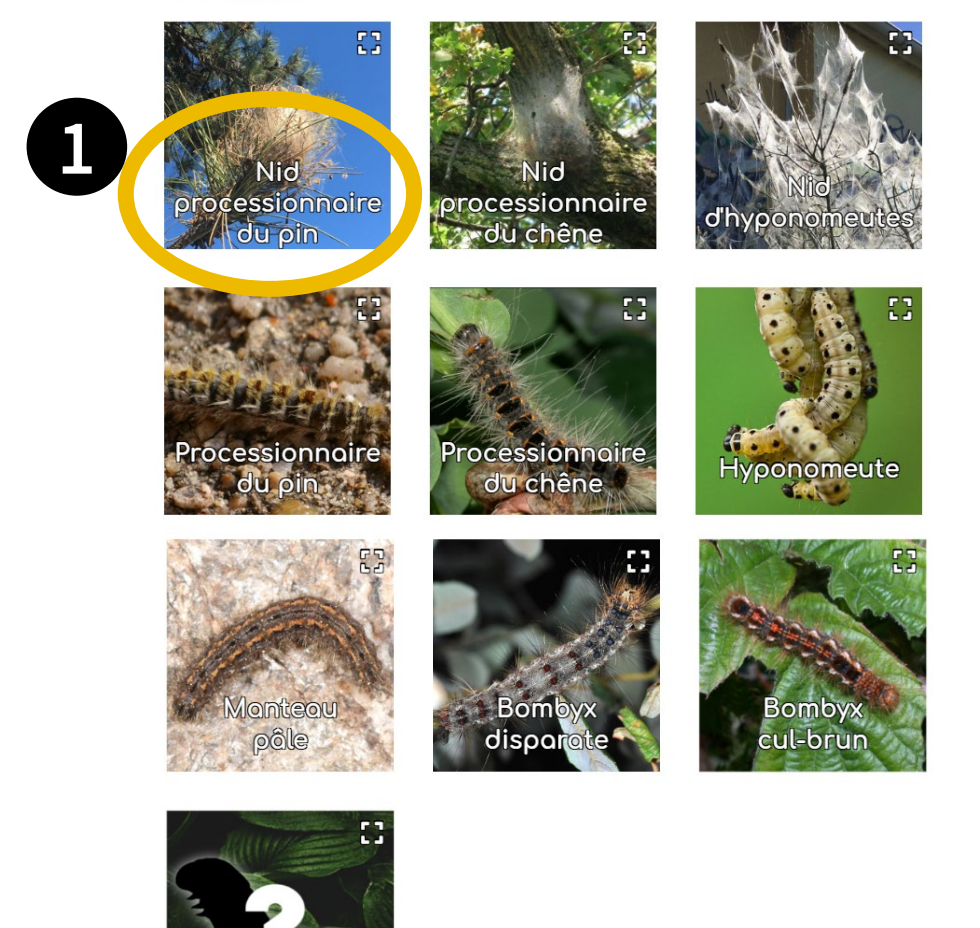

1. Sélectionnez l'espèce ou le nid que vous observez

2. Cliquez sur « Etape suivante » en bas pour passer à l'étape suivante

NB : s'il ne s'agit pas d'une chenille processionnaire, l'application vous empêchera d'aller plus loin dans le signalement

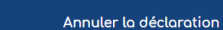

chenille

## Etape 2 – Localisation / environnement

#### AJOUT D'UN SIGNALEMENT DE CHENILLES PROCESSIONNAIRES

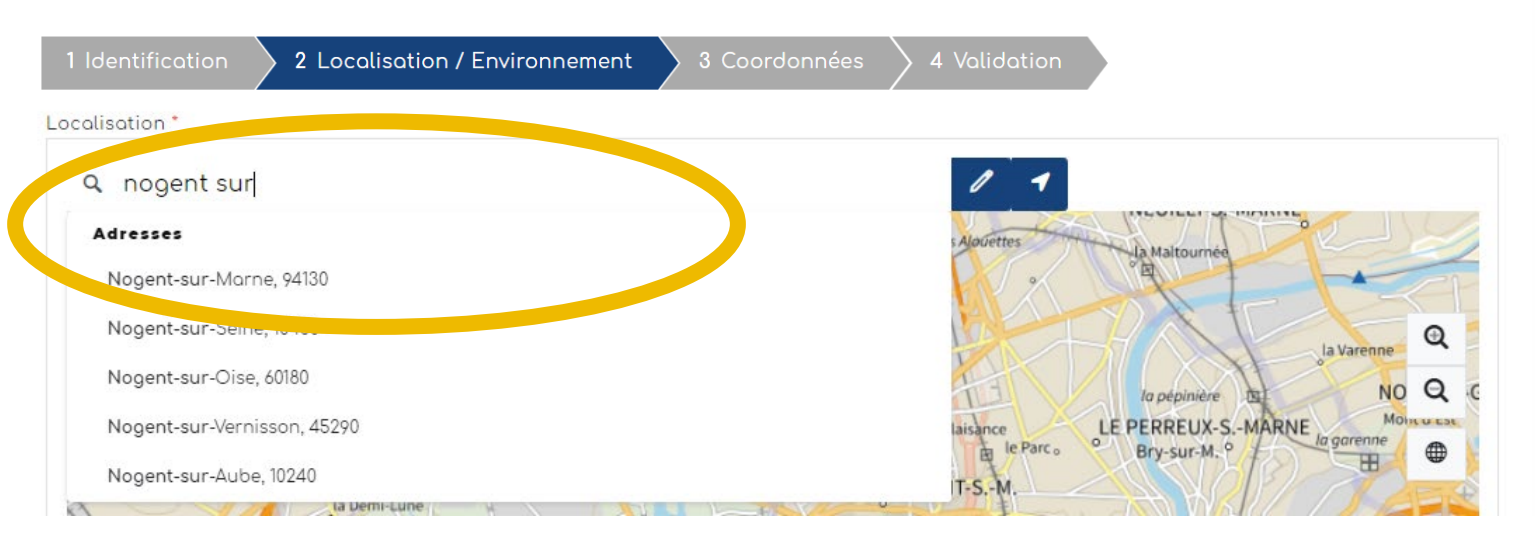

Dans la fenêtre "Localisation", renseignez une adresse puis cliquez sur le résultat correspondant pour que la carte zoom à cet endroit

Vous pouvez également saisir directement des coordonnées gps en cliquant sur la flèche. La fenêtre ci-dessous s'ouvre.

3

| Saisie par coordor | nées gé | iées géographiques |  |  |
|--------------------|---------|--------------------|--|--|
| Latitude"          |         | Longitude*         |  |  |
| 43,634138          | \$      | 3,897406           |  |  |

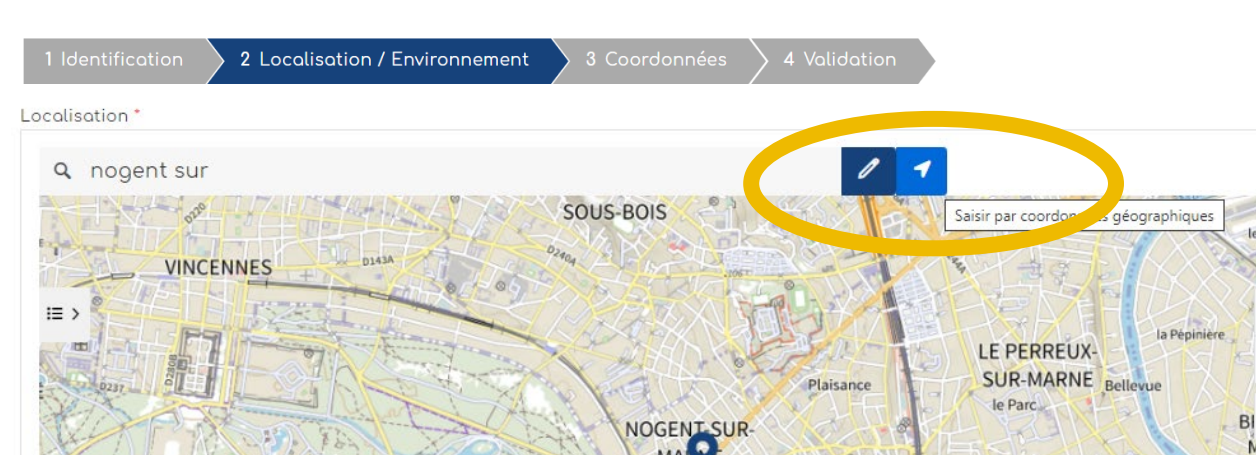

#### AJOUT D'UN SIGNALEMENT DE CHENILLES PROCESSIONNAIRES

## Etape 2 – Localisation / environnement

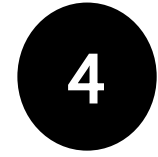

Quand vous êtes localisé au bon endroit (vous pouvez zoomer avec la molette de la souris), **cliquer sur le bouton crayon**, qui passe alors en vert.

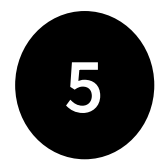

**Cliquer ensuite dans la carte** : un picto se dessine et les champs "latitude" et "longitude" en bas de la carte, se remplissent automatiquement.

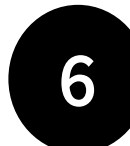

Cliquer ensuite sur "Etape Suivante".

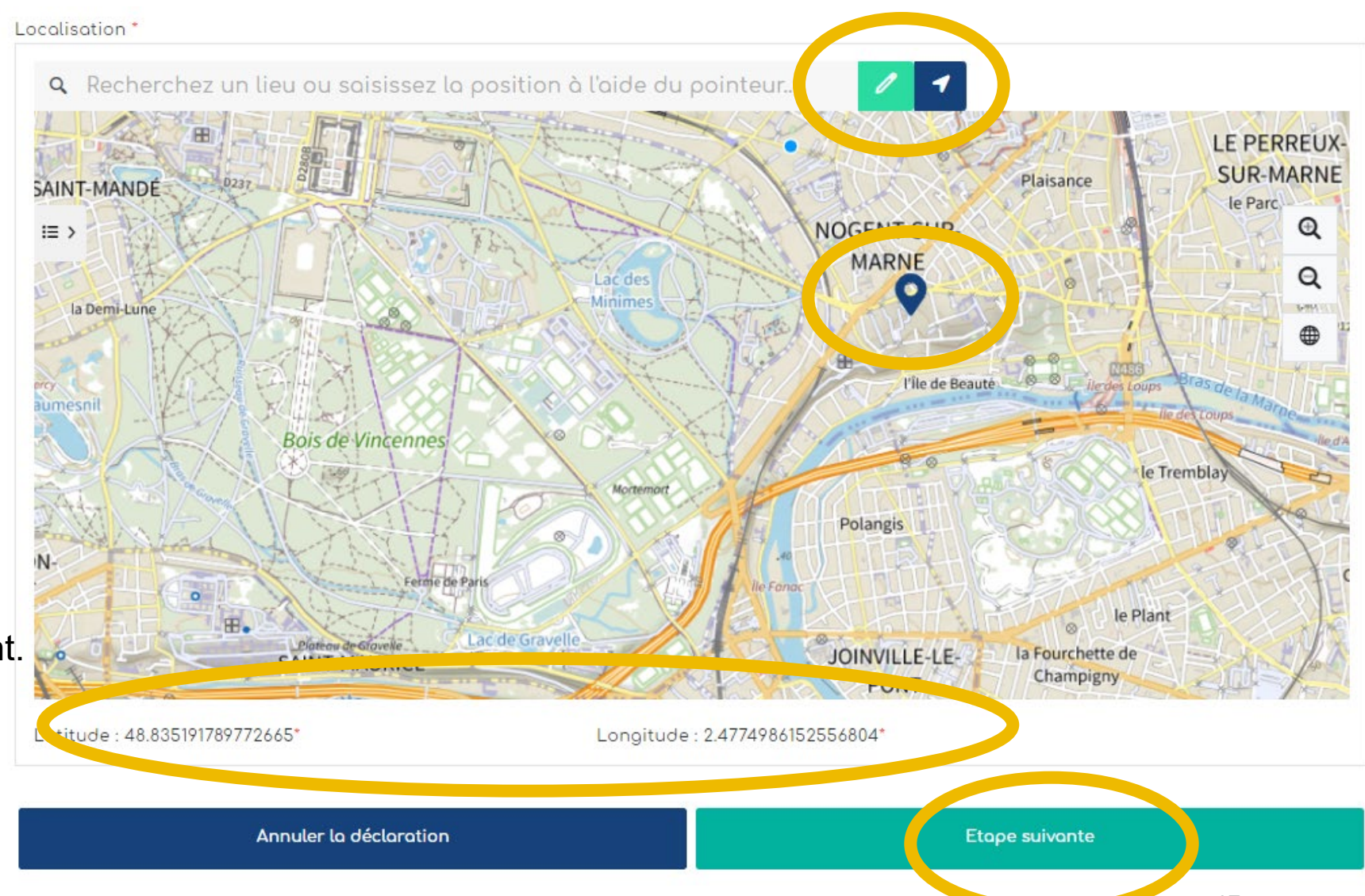

## Etape 2 – Localisation / environnement

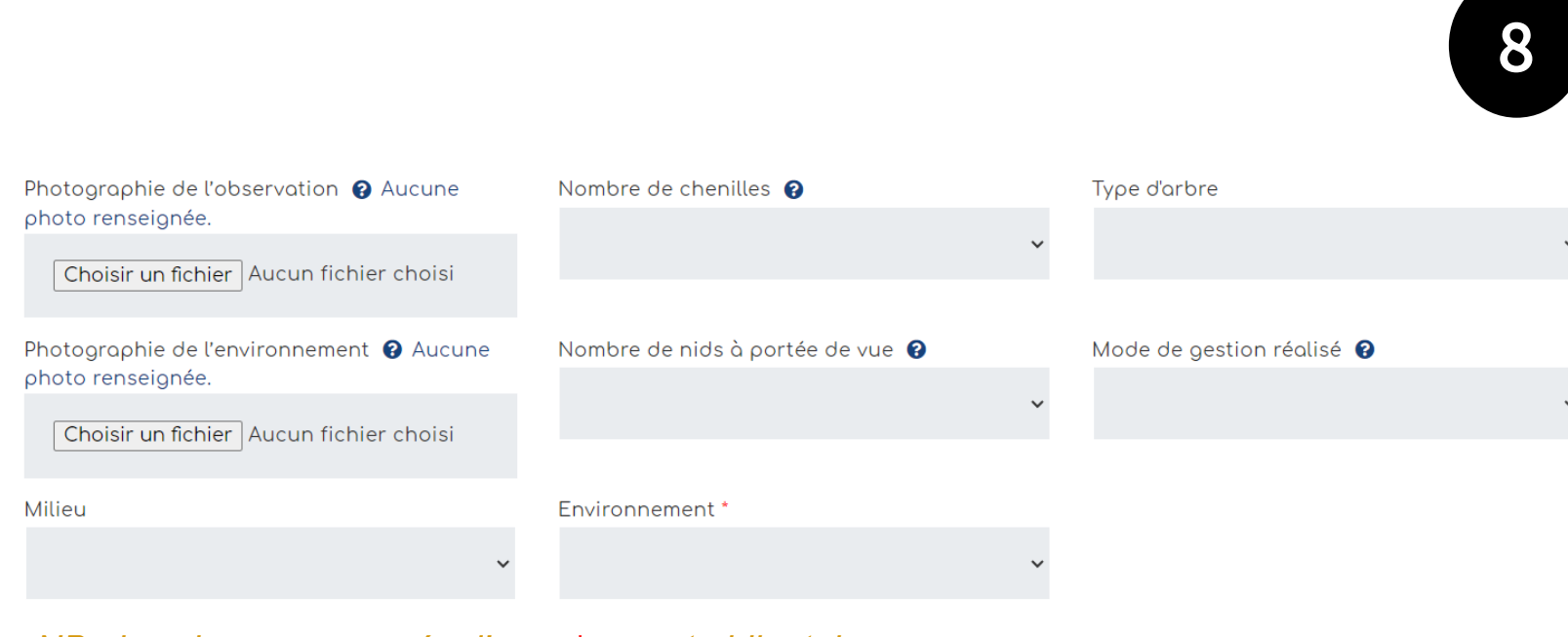

NB : les champs marqués d'un « \* » sont obligatoires

La densité et le milieu sont des champs à modalités restreintes. Cliquer ensuite sur "Etape suivante"

Le champ **commentaire et précisions** est très important pour le référent qui recevra le signalement. Il peut y être précisé tout élément concernant votre signalement.

#### Remplir les champs.

L'import d'une ou deux photo(s) est vivement recommandé afin de faciliter la validation du signalement.

Une fois téléchargée, il est possible de revoir sa photo en cliquant sur l'oeil vert ou la supprimer en cliquant sur le pictogramme de la poubelle rouge

Photographie de l'observation 🕜 🧿 j Choisir un fichier | Chenilles ... France.jpg

## Etape 3 - Coordonnées

#### AJOUT D'UN SIGNALEMENT DE CHENILLES PROCESSIONNAIRES

| 1 Identification           | 2 Localisation / Environnement        | 3 Coordonnées | 4 Validation |                |  |
|----------------------------|---------------------------------------|---------------|--------------|----------------|--|
| Nom                        | Prénom                                |               |              |                |  |
|                            |                                       |               |              |                |  |
| E-mail 🚱                   |                                       |               |              |                |  |
|                            |                                       |               |              |                |  |
| Acceptez-vous d'être recor | ntacté l'année<br>votre signalement ? |               |              |                |  |
| Non Oui                    | Non défini                            |               |              |                |  |
| Commentaires               |                                       |               |              |                |  |
|                            |                                       |               |              |                |  |
|                            |                                       |               |              |                |  |
|                            | Annuler la déclaration                |               |              | Etape suivante |  |

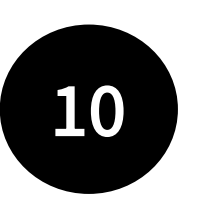

Les coordonnées facilitent la gestion du signalement. Le fait de renseigner un mail est vivement recommandé afin de pouvoir si besoin échanger au sujet du signalement.

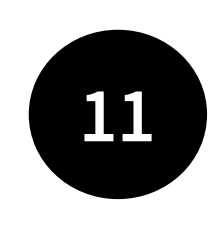

Etape 4 - Validation

#### AJOUT D'UN SIGNALEMENT DE CHENILLES PROCESSIONNAIRES

Modifier

1 Identification 🔷 2 Localisation / Environnement 🔷 3 Coordonnées 🔷 4 Validation

Annuler la déclaration

#### 1 Identification

Qu'avez-vous observé ? Nid processionnaire du pin

#### 2 Localisation / Environnement Lotitude Longitude 47.04297478042323 -3.8881314195122934 Photographie de l'observation Nombre de chenilles Type d'orbre Image Très peu de chenilles (environ 10 chenilles ou Sur ou autour d'autres arbres (tels qu'arbres fruitiers) moins) Photographie de l'environnemer Nombre de nids à portée de vue Mode de gestion réalisé Entre 5 et 10 Piégeoge des chenilles Non renseioné. Milieu Environnement Arbre isolé A proximité d'établissements ouverts au public (école ... Modifier 3 Coordonnées Nom Prénom Non renseigné. Non renseigné. E-moil Non renseiané Acceptez-vous d'être recontacté l'année prochaine pour le suivi de votre signalement: Non renseigné. Commentoires Non renseigné

L'étape validation est une synthèse des données remplies dans les étapes précédentes. Il s'agit de vérifier vos informations avant de Terminer. Si tout est ok, vous pouvez "Terminer".

Terminer

## Le traitement du signalement

Votre signalement déclenche alors un mail d'alerte au référent territorial chenilles processionnaires qui reçoit alors la référence du signalement.

Il est en charge de sa validation puis de la coordination de sa gestion.

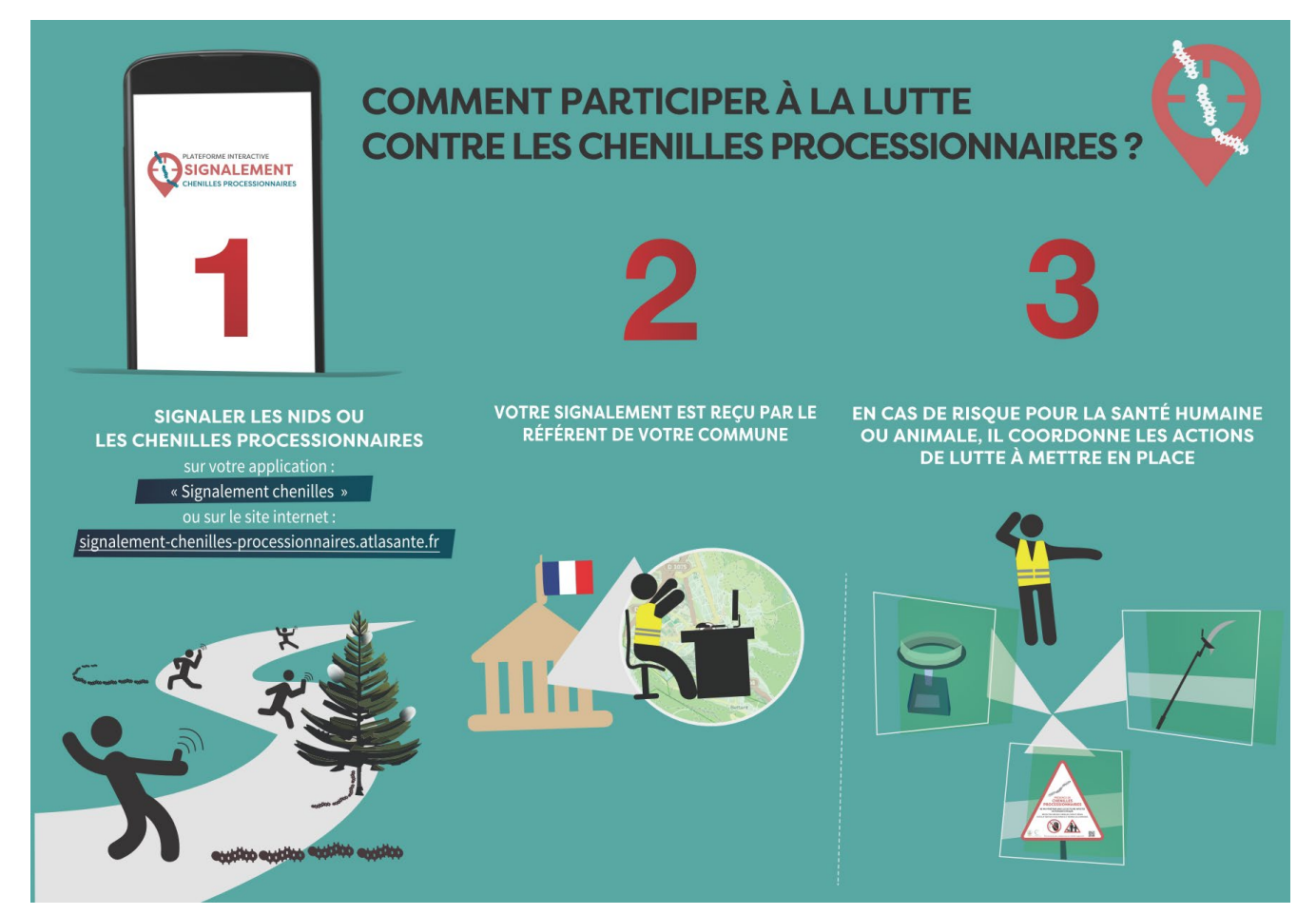

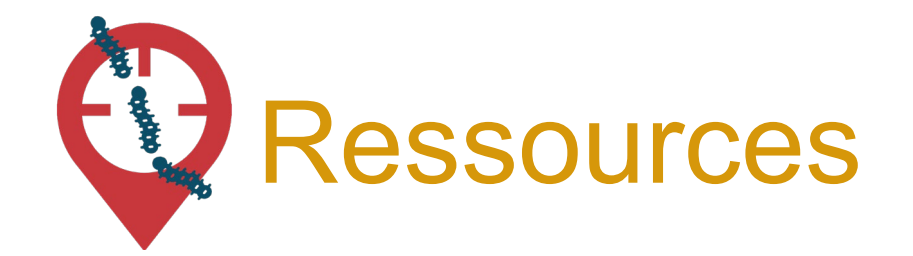

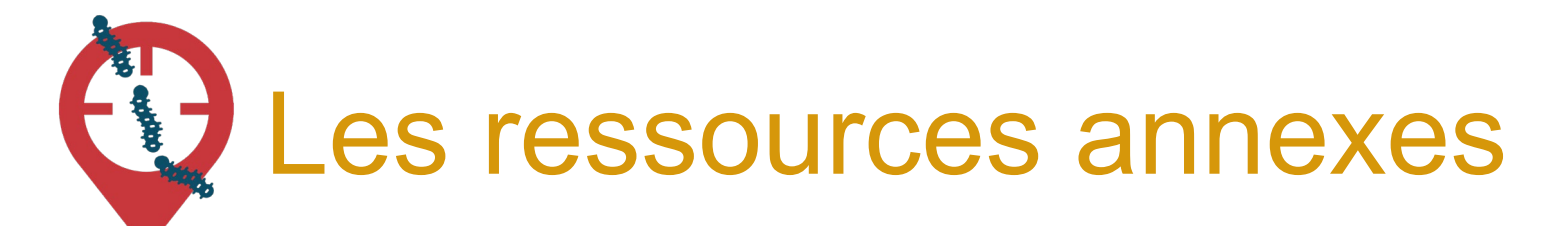

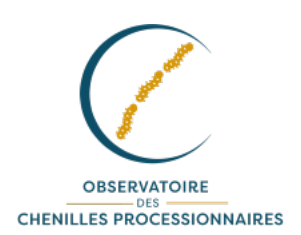

Découvrez les outils à votre disposition sur le site officiel de l'Observatoire des chenilles processionnaires : <u>www.chenille-risque.info</u>

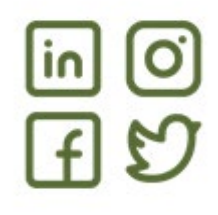

Suivez les actualités sur les réseaux sociaux : @EspeceSanteObs

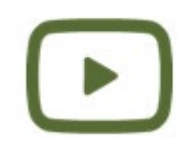

Découvrez les vidéos de la chaîne Youtube de l'Observatoire des espèces à enjeux pour la santé humaine

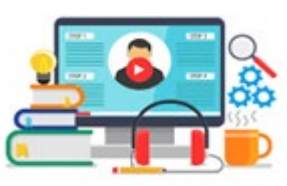

Parmi ces vidéos, des formats courts (3 min) par ex sur « Confusions de chenilles"

Une question ? L'équipe de signalement-chenilles-processionnaires répond à vos questions techniques sur la plateforme, vous donne vos codes d'accès pour vous connecter, intègre manuellement tous les signalements réalisés par email.

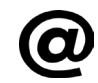

chenille-risque@fredon-france.fr

# MERCI

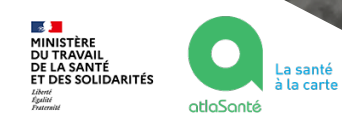

Document rédigé par le COTECH de la plateforme de signalement chenilles processionnaires <u>chenille-risque@fredon-france.fr</u>. Août 2024.

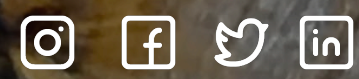

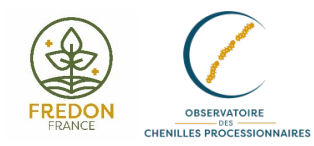